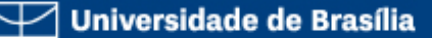

## Gestão de Conteúdo WEB – Joomla Projeto Final de Curso

Luiz C B Martins luizmartins@unb.br

Universidade de Brasilia - Centro de Informática Luiz Martins luizmartins@unb.br

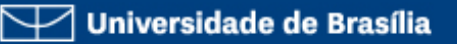

## Descrição

 Você foi contratado para construir um site de divulgação de uma fruta!!!! Para isso você usará o conhecimento que você aprendeu durante o curso para fazer uma página conforme especificado nos próximos slides.

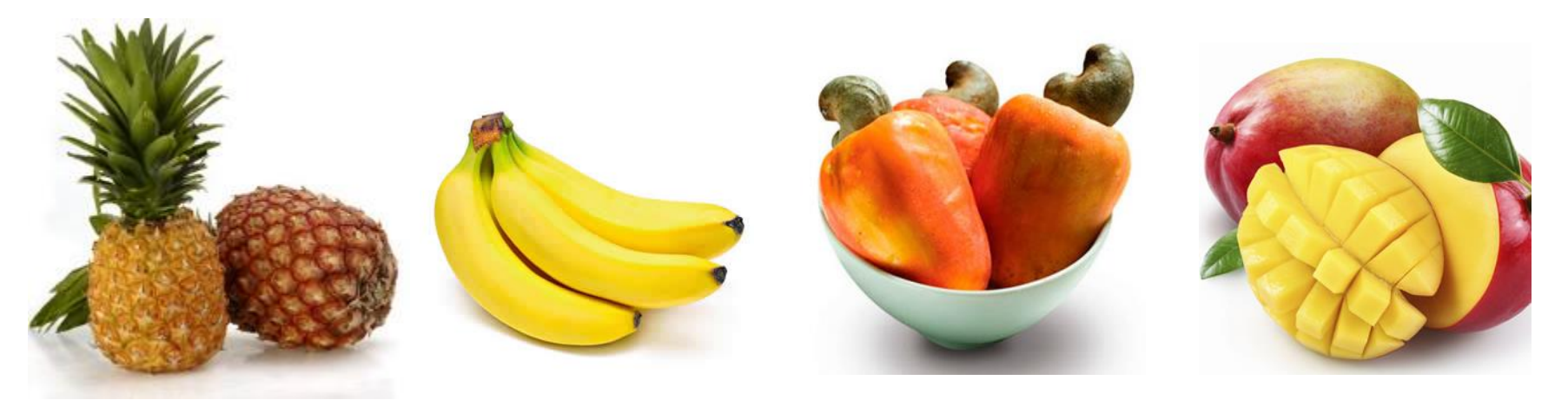

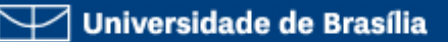

## Especificação

- O acesso será através de um item de menu do Menu Principal do site do curso
- Na página inicial deve ter
  - Um banner superior com imagens randômicas
  - Um menu do lado esquerdo
  - Uma galeria de fotos randômicas com a barra de título azul (deve ficar abaixo do menu)
  - Conteúdo sobre a fruta
  - Fale Conosco

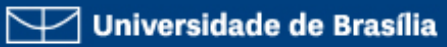

## Exemplo

- <u>www.web.unb.br</u>
- Menu: Projeto Final

- Dica
  - Em manuais, baixe também alguns manuais e o slide deste exercício.

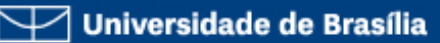

## Menu

- Página Inicial
  - Artigo único com a apresentação da fruta (Sobre a Fruta) que deve o conteúdo em **português** e **inglês**
- História da fruta
  - Uma artigo com a história da fruta (deve ter pelo menos duas imagens)
- Downloads
  - Uma lista de downloads (pelo menos 3 arquivos) com phocadownlaods.
- Receitas
  - Blog de uma categoria com pelo menos 3 artigos (teve ter imagens)
- Tudo sobra a fruta
  - Uma lista de todos os artigos da página fruta
- Outras Frutas
  - Criar links para as páginas dos seus colegas em subitmenu.
- Fale Conosco com informação e formulário para contato por email

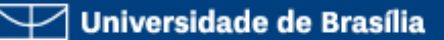

# Artigos e Categoria

- Crie uma categoria com o nome da Fruta (Português e Inglês)
- Crie uma categoria com o nome "Receitas" e defina a categoria d fruta como Pai
- Crie os artigos "Sobre a Fruta" e "História da fruta" de selecione a categoria da fruta.
- Crie 3 artigos com receita de fruta e selecione a categoria "Receitas"
- Dica: Lembre-se sempre de colocar o "Leia Mais" nos artigos.

# Passos – Categoria e Artigos

- Criar a Categorias de Artigos. Ex.:
  - a. Abacaxi
  - b. Receitas de Abacaxi (Abacaxi como Pai)
- Criar os artigos. Ex.:
  - a. Sobre o Abacaxi (Cat. Abacaxi)
  - b. História do Abacaxi (Cat. Abacaxi)
  - c. 3 artigos de receitas (Cat. Receitas de Abacaxi)
- Criar item de Menu no MainMenu
  - a. Item "Abacaxi" sendo filha de "Frutas"
  - b. Blog de Categoria selecionando categoria "Abacaxi"

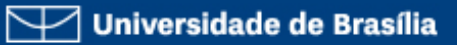

## Downloads

- No Phocadownload, crie uma categoria com o nome da fruta
- Selecione 3 arquivos em PDF ou DOC e cadastre no phocadonwload selecionado a categoria da fruta.

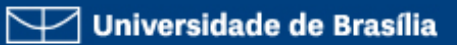

### Menu

- Pagina Principal Definir como artigo único "Sobre a Fruta"
  - Criar um artigo em português e outro em inglês e associar um ao outro.
- História da Fruta Definir como artigo único "História da Fruta"

## Passos – Download e Contato

- No Phocadownload
  - Criar categoria da fruta. Ex.: "Download Abacaxi"
  - Cadastrar 3 arquivos
    - Procure 3 arquivos na internet para fazer esta atividade
- Criar um item em Contato
  - Use a imagem "contato\_fruta.jgp" na pasta images/projeto/contato/ como Imagem do contato

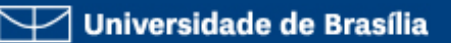

## Passos - Menu

- Criar Menu "Menu Abacaxi" com o seguinte itens:
  - Página Principal: Apelido o item "Abacaxi" do MainMenu
  - b. "Historia do Abacaxi": "Um único artigo" e selecionar o artigo
  - c. Downloads Phoca Download » List of Files
    (Category View) e selecione a categoria da fruta.
  - d. Receitas "Blog de Uma Categoria" e selecionar a categoria "Abacaxi"

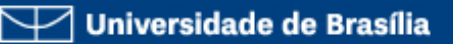

#### Passos - Menu

- Itens de Menu
  - a. Lista de Uma categoria: selecionar a categoria
    "Abacaxi"
  - b. Outras Frutas: Separador
  - Sub-itens: Utilizar "Url Externa" ou "Apelido de Item de Menu" para link os "sites" de outras frutas
  - d. Fale Conosco: Contato > Contato Único, selecionar o contato criado

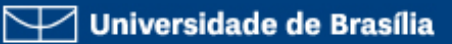

## Passos - Menu

- Criar Módulo de Menu e selecionar o Menu da Fruta
  - Escolher Posição 8
  - Na aba Avançado em "Layout Alternativo" selecione "consubmenu"
- Dica
  - Configurar em "Atribuir menu" no menu no item de menu do Menu Principal e em todos itens do menu da fruta

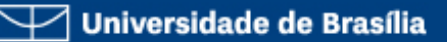

### Passos - Banner

- Criar uma categoria de banner com o nome da fruta
- Utilizar as imagens da pasta "images/projeto/banners" com o nome da fruta
- Configurar um módulo na posição "banner" com a seguintes configurações:
  - Exibir Título: Ocultar
  - Contagem: 1
  - Categoria: "categoria da fruta"
  - Aleatório: "Fixo, Aleatório"
- Dica
  - Configurar em "Atribuir menu" no menu no item de menu do MainMenu e em todos itens do menu da fruta

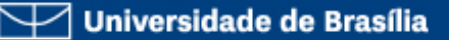

## Passos – Fale Conosco

- Crie um novo "Contato" com os dados referentes
  - Nome
  - Telefone
  - Email
- Crie um item de menu do tipo "Contatos -> Contato Único"
- Selecione o conta que foi criado e na aba "Opções de Exibição de contato" no campo "Formato de Exibição" selecione "Liso"

#### Composição das Notas (Projeto Final)

- Artigos 4
  - Sobre (com traduções) 1
  - História 1
  - Blog de Receitas 1
  - Lista da Categoria 1
- Downloads 1
- Menu 1
- Outras Frutas 1
- Fale Conosco 1
- Banner 1
- Galeria Randômica 1

#### Total – 10

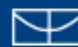

Universidade de Brasilia - Centro de Informática Luiz Martins luizmartins@unb.br